# Guía para la publicación de artículos

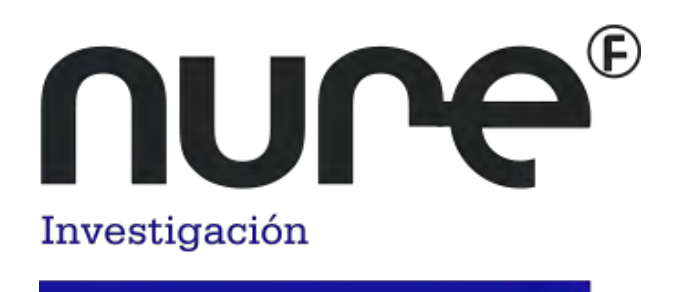

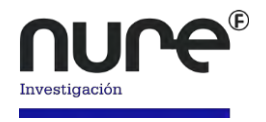

# Acceso a la plataforma

Una vez cumplimentado tu registro en la plataforma, accede con tus claves en <u>www.nureinvestigacion.es</u>, el sistema automáticamente te llevará a la página principal.

| <b>NUCC</b> <sup>®</sup>                                                                                                    |                                                                   |
|----------------------------------------------------------------------------------------------------|-------------------------------------------------------------------|
| ctual Números Anteriores Acerca de 🗸                                                                                                    | Q Buscar                                                          |
| Número actual                                                                                                    | Enviar un artículo                                                |
| Revisa N 0/ #8120 - ADA 1 2017                                                                                                    | INDEXADO EN:                                                      |
| Fundano. 2017-02-28                                                                                                    | CINHAL                                                            |
| Editorial                                                                                                    | DIALNET                                                           |
| Práctica colaborativa en la asistencia al paciente<br>Ana Belén Salamanca Castro                                                          | DOAJ                                                              |
| C PDF                                                                                                    | CUIDATGE                                                          |
|                                                                                                    | OALib                                                             |
| rima invitada                                                                                                    | SUDOC<br>CiteFactor                                               |
| María Luisa Díaz Martínez                                                                                                    | ROAD                                                              |
|                                                                                                    | The Open University of Malasia                                    |
| Originales                                                                                                    | Journals For Free<br>Catálogo CSIC /e-Revista                     |
| Conocimientos y habilidades autopercibidas de enfermería frente a una catástrofe en cuidados intensivos en un<br>hospital de tercer nivel | Biblioteca Virtual CSIC                                           |
| David Zuazua Rico, Alba Maestro González, María Sierra Rico, Gemma Nevado Vega                                                            | Biblioteca Electrónica de Ciencia<br>y Tecnología de la República |

En el nuevo formato de la web, encontrarás una pestaña en el extremo superior derecho, desde el que encontrarás varios ajustes de la revista, podrás revisar los datos que has proporcionado al registrarte en la plataforma en tu perfil y cambiar tu contraseña de acceso o cerrar sesión, también encontrarás un panel de control, desde el que podrás realizar la publicación de nuevos artículos o comprobar el estado de los artículos ya enviados.

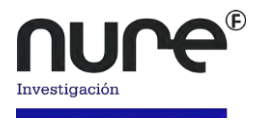

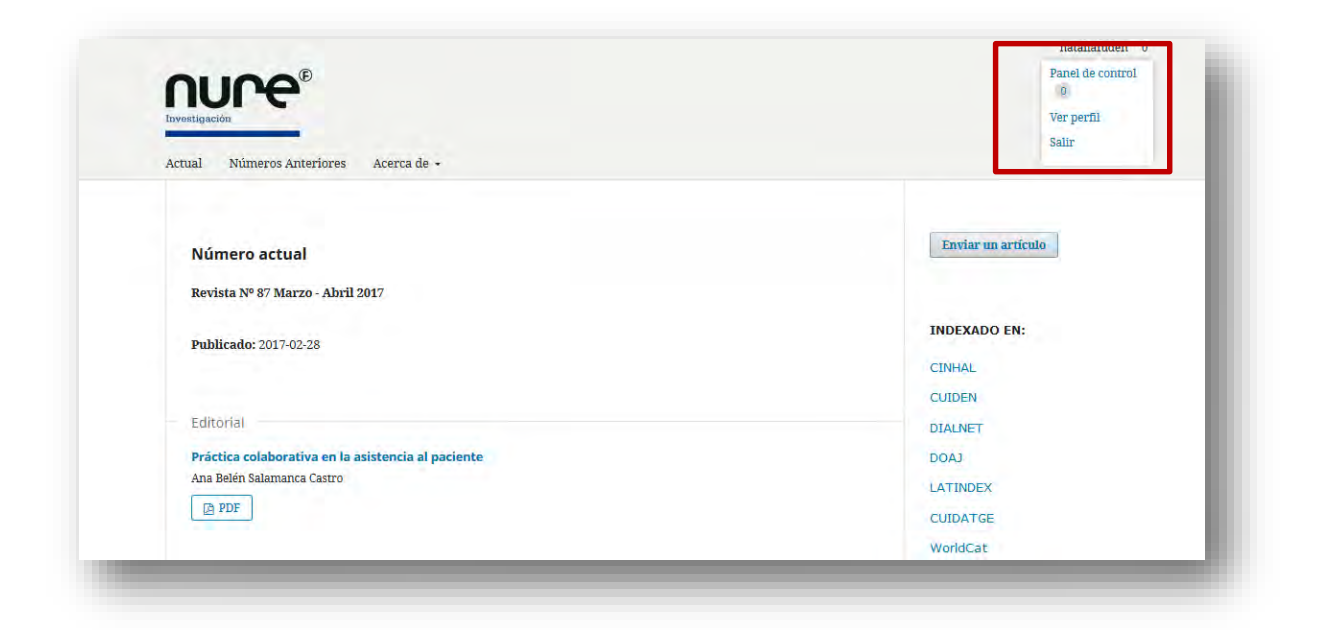

# Iniciar el proceso de envío de artículos

## Desde la página principal

Encontrarás en la página principal el botón **Enviar un artículo**, selecciónalo:

|                                                                                                    | nataliafuden 0                          |
|----------------------------------------------------------------------------------------------------|-----------------------------------------|
| Actual Números Anteriores Acerca de 🔸                                                                | Q Buscar                                |
| Número actual<br>Revista № 87 Marzo - Abril 2017                                                     | Enviar un artículo                      |
| Publicado: 2017-02-28                                                                                | INDEXADO EN:<br>CINHAL<br>CUIDEN        |
| Editorial<br>Práctica colaborativa en la asistencia al paciente<br>Ana Belén Salamanca Castro<br>PDF | DIALNET<br>DOAJ<br>LATINDEX<br>CUIDATGE |
|                                                                                                    | WorldCat                                |

El sistema te llevará a una nueva ventana, donde podrás revisar las directrices para autores y los derechos de autor, aquí deberás seleccionar el enlace **Publicar un nuevo artículo**.

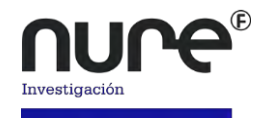

| nvestigación                                                                                                    |                    |
|----------------------------------------------------------------------------------------------------|--------------------|
| Actual Números Anteriores Acerca de 🗸                                                                                                    | <b>Q</b> Buscar    |
| Inicio / Envíos                                                                                                    | Enviar un artículo |
| Publicar un nuevo artículo o <u>Visualizar artículos pendientes</u> .                                                                                                    | INDEXADO EN:       |
| Lista de comprobación para la preparación de envíos                                                                                                    | CINHAL             |
| Como parte del proceso de envío, los autores/as están obligados a comprobar que su envío cumpla todos los elementos<br>que se muestran a continuación. Se devolverán a los autores/as aquellos envíos que no cumplan estas directrices. | DIALNET            |
| Los autores, declaran que es un trabajo original.                                                                                                    | LATINDEX           |

Este enlace te llevará al Panel de Control desde donde iniciará el **proceso de publicación de cinco pasos**:

| -      |                    |                             |                 |                     |
|--------|--------------------|-----------------------------|-----------------|---------------------|
| Inicio | 2. Cargar el envio | 3. Introducir los metadatos | 4. Confirmación | 5. Siguientes pasos |

#### Paso 1:

El primer paso proporcionarás a la revista la información necesaria acerca de tu artículo.

- Deberás verificar que estás de acuerdo con el aviso de derechos de autor disponible en la plataforma.
- Seleccionar la Sección a la que pertenece tu artículo. (Consulta las Normas de publicación para conocer las secciones disponibles).
- En Requisitos de envío verifica que tu artículo cumple con los criterios requeridos para su publicación, el sistema verificará que todas las casillas estén marcadas (el proceso de envío no podrá continuar si falta alguna).
- Por último, si tienes comentarios que añadir para el Editor podrás incluirlos en el cuadro en blanco disponible en este paso.
- Selecciona guardar y continuar.

## Publicación revisión y edición de artículos

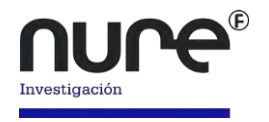

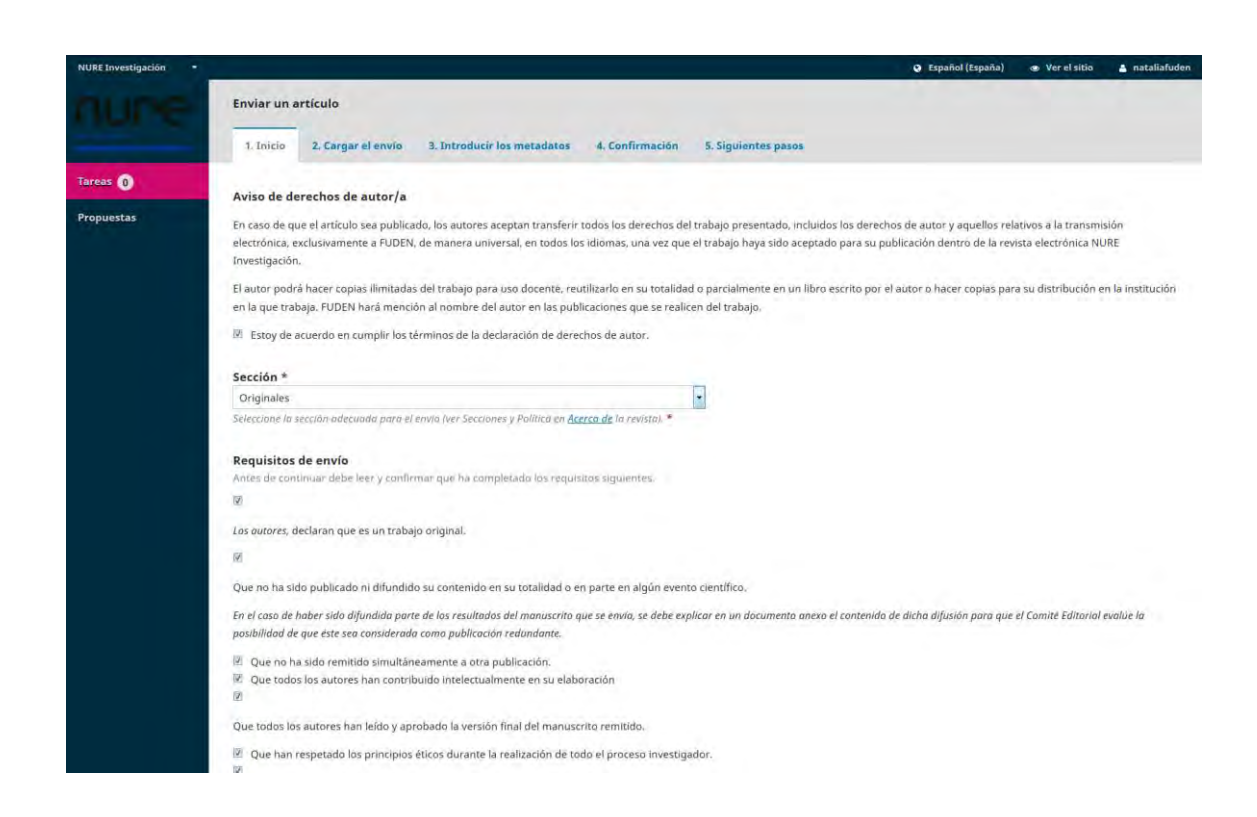

Si la información proporcionada no ha sido completada en su totalidad el sistema generará un aviso señalando el o los datos faltantes.

#### Paso 2:

Podrás adjuntar el artículo elaborado, deberás usar un editor de texto de preferencia Microsoft Word.

Tras seleccionar el botón guardar y continuar del paso anterior, el sistema te habilitará automáticamente un gestor para la subida de archivos de tres pasos, en el primer paso deberás indicar el tipo de documento que vas a subir; lo más recomendable es que selecciones la opción **Texto del artículo.** 

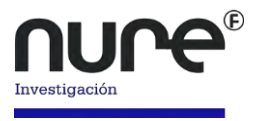

| 1. Cargar envio 2. Metadatos 3. Finalizar                                                                                                    |  |
|----------------------------------------------------------------------------------------------------|--|
| Componente del artículo *                                                                                                    |  |
| Seleccionar el componente del artículo                                                                                                    |  |
| Seleccionar el componente del artículo                                                                                                    |  |
| Materiales de investigación<br>Resultados de la investigación<br>Transcripciones<br>Análisis de datos<br>Conjunto de datos<br>Textos fuente<br>Otro |  |
|                                                                                                    |  |
|                                                                                                    |  |
|                                                                                                    |  |
|                                                                                                    |  |
|                                                                                                    |  |
|                                                                                                    |  |

Una vez seleccionado el componente, se habilitará un espacio desde donde podrás cargar el documento, seleccionando el botón **Subir fichero** o arrastrándolo desde la ubicación del documento en tu ordenador:

| argar envio 2, Metadatos 3, Finalizar                |                                                                                                    |
|------------------------------------------------------|----------------------------------------------------------------------------------------------------|
| onente del artículo *                                |                                                                                                    |
| del artículo                                         |                                                                                                    |
| stre y suelte aquí el fichero para empezar a subirlo | Subir fichero                                                                                                    |
| izar una revisión anónima                            |                                                                                                    |
| inuar Cancelar                                       |                                                                                                    |
|                                                      | Irrgar envio 2. Metadatos 3. Finalizar<br>Inonente del artículo *<br>del artículo<br>Istre y suelte aquí el fichero para empezar a subirlo<br>Itar una revisión anónima<br>Itanar Cancelar |

Recuerda que el título del archivo no debe contener tildes y espacios, caso contrario se producirán errores de descarga para los revisores.

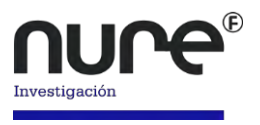

| Subir archivo de envío                                       | ×               |
|--------------------------------------------------------------|-----------------|
| 1. Cargar envio 2. Metadatos 3. Finalizar                    |                 |
| Componente del artículo *                                    |                 |
| Texto del artículo                                           | +               |
| <ul> <li>nataliafuden, Autor, 885-Originales.docx</li> </ul> | Cambiar fichero |
| Garantizar una revisión anónima                              |                 |
| Continuar Cancelar                                           |                 |
|                                                              |                 |

En este punto podrás sustituir el documento cargado, simplemente deberás seleccionar el botón **Cambiar fichero** y seleccionas el nuevo documento, luego dale

## a Continuar.

En el segundo paso verás los metadatos del archivo, desde aquí podrás modificar el nombre del documento subido si así lo deseas y comprobar el tamaño del archivo subido, selecciona **Continuar.** 

| 1. Cargar envio                 | 2. Metadatos 3. Finalizar        |  |
|---------------------------------|----------------------------------|--|
| ataliafuden, Aut<br>docx 😑 55KB | or, 885-Originales.docx 🖋 Editar |  |
| Continuar Cano                  | clar                             |  |

En el tercer paso, podrás indicar si quieres subir más archivos o finalizar.

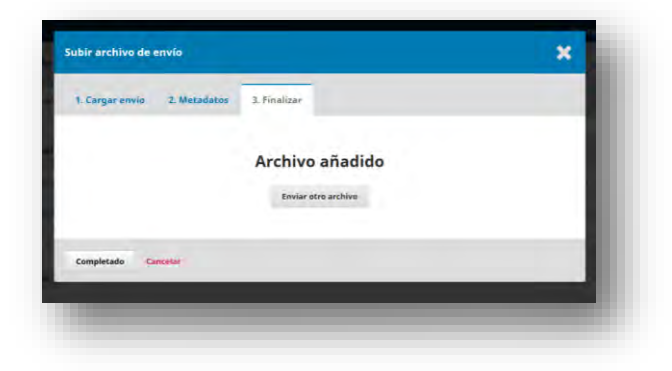

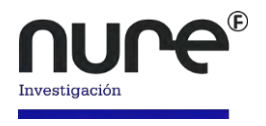

## Paso 3

En el paso 3, podrás añadir más información sobre el envío, incluyendo el título del envío (desglosado en prefijo, título y subtítulo), el resumen y otros autores.

| 1. Inicia       2. Cargar el envio       1. Introducir los metadatos       4. Confirmación       5. Siguientes pasos         Prefijo         Se de titulo del libro consietora con "Unit" o<br>"El fuelo del libro consietora con "Unit" o<br>"El fuelo del libro consietora con "Unit" o<br>"El fuelo del envio aparecerio tras los dos puntos (1) que siguen al titulo principal.         Subtricio         Subtricio         El subtriulo aprecorio del envio aparecerio tras los dos puntos (1) que siguen al titulo principal.         Resumen *         Contento aparecerio tras los dos puntos (1) que siguen al titulo principal.         Lista de colaboradores         Mañade colaboradores         Nador de colaboradores         Nador de colaboradores         Nador de colaboradores         Nador de colaboradores         Nador de colaboradores         Nador Maria         Nador Maria         Nador Maria         Contento Principal         Nador Maria         Nador Maria         Nador Maria         Nador Maria         Nador Maria         Nator Nut <td col<="" th=""><th>Enviar</th><th>un artículo</th><th></th><th></th><th></th><th></th><th></th><th></th></td>                                                                                                    | <th>Enviar</th> <th>un artículo</th> <th></th> <th></th> <th></th> <th></th> <th></th> <th></th> | Enviar                                                                                                    | un artículo                           |                        |                |                    |                                |           |  |
|----------------------------------------------------------------------------------------------------|--------------------------------------------------------------------------------------------------|----------------------------------------------------------------------------------------------------|---------------------------------------|------------------------|----------------|--------------------|--------------------------------|-----------|--|
| Prefijo       Titulo * ◆         St of thulo del libro contenta con "Unita" o         St of thulo del libro contenta con "Unita" o         St of thulo del libro contenta con "Unita" o         St of thulo del libro contenta con "Unita" o         St of thulo del libro contenta con "Unita" o         St of thulo del libro contenta con "Unita" o         St of thulo del libro contenta con "Unita" o         St of thulo del dipotetico) statu a esta partecerto tras los das pantos (2 que siguen al titula principal.         Et substitulo apciennel del envio aparecerto tras los das pantos (2 que siguen al titula principal.         Et substitulo apciennel del envio aparecerto tras los das pantos (2 que siguen al titula principal.         Lista de colaboradores       Afade colaboradore         tembre       Correo electónico       nei       Correo electónico         * Autor Nue       Autor       ©       ©                                                                                                    | 1. Inio                                                                                          | io 2. Cargar el envío                                                                                                    | 3. Introducir los metadatos           | 4. Confirmación 5. Sig | guientes pasos |                    |                                |           |  |
| S el titulo del libro comienza con "Unita" o<br>St. La tos vinitor que no debiero<br>considerarse en el orden alfabetico) situia esta<br>patòria en Prefije.<br>El subitulo opcional del enno apareceno tras los dos puntos (i) que siguen al titulo principal.<br>Resument *<br>D D B Z U E E X * D 22 + 22 E Upload ±<br>Lista de colaboradores Arsade colaborado<br>tembre Correo electrónico el contecto Principal En tituto anangedo                                                                                                    | Prefijo                                                                                          |                                                                                                    | Título * 🗲                            | -                      |                |                    |                                |           |  |
| Subtítulo                                                                                                    | Si el titul<br>"El/La/La<br>consider<br>politibro                                                | a del llbro comienza con "Un/s<br>s/Las" (o algo similar que no i<br>srse en el orden alfabético) sit<br>en Préfija.                                                                                                    | a" o<br>deblera<br>duia esta          |                        |                |                    |                                |           |  |
| E subtrulo aperconol del envos aparecent tras las das puntos (1 que siguen al titulo princepal.<br>Resumen *<br>D D D T U E E X X D X I II Upload<br>Lista de colaboradores Afisde colaboradores Afisde colaborado<br>Nombre Correo electrónico Bel Contacto Principal En titus de navegetide<br>* Autor Nure autor@nure.es Autor I I II II II II II II II II II II II I                                                                                                    | Subtítu                                                                                          | lo                                                                                                    |                                       |                        |                |                    |                                |           |  |
| D       B       I       U       IE       IE       x*       x*       dP       X2       x*       X*       IE       Upload       A         Lista de colaboradores       Añade colaboradores       Añade colaboradores       Añade colaboradores       Añade colaboradores       Añade colaboradores         Nombre       Correo electrónico       Rei.       Contacto Printipal       En listande nanegació         * Autor Nure       autor@nure.es       Autor       IE       Image: Contacto Printipal       En listande nanegació                                                                                                    | El subtitu                                                                                       | lo opcional del envio aparece                                                                                                    | ró (ras los dos puntos (:) que siguen | al titulo principal.   |                |                    |                                |           |  |
| Lista de colaboradores Añade colaborado<br>Nombre Comeo electrónico Rei Contecto Printipal En Italan de nanegació<br>* Autor Nure autor@nure.es Autor @ @                                                                                                    | Resum                                                                                            | en * 🗲 🗕                                                                                                    |                                       |                        |                |                    |                                |           |  |
| Lista de colaboradores Añade colaborado<br>Nombre Correo electrónico Rei Contacto Printipal En Tistande nanogació<br>* Autor Nure autor@nure.es Autor @ @                                                                                                    | Resum                                                                                            | en * ◀<br>ð B / ⊻ ☷                                                                                                    | E × × & ⊗ ⊗ ↔                         | 🕻 🖾 Upload 土           |                |                    |                                |           |  |
| Lista de colaboradores Añade colaborado<br>Nombre Correo electrónico Rei Consecto Principal On Tistaro de navegació<br>* Autor Nure autor@nure.es Autor @ @                                                                                                    | Resum                                                                                            | en* ←<br>Ď B / ⊻ !⊟ :                                                                                                    | E x' x, & & o :                       | 🕻 🖾 Upload 👌           |                |                    |                                |           |  |
| Lista de colaboradores Añade colaborado<br>Nombre Correo electrónico Rei Corriso Principal En Itara de navegació<br>* Autor Nure autor@nure.es Autor I de I de I de I de I de I de I de I d                                                                                                    | Resum<br>D                                                                                       | en*≪<br>D B 7 ⊻ )≣                                                                                                    | E × x & & & •                         | 🕻 🖬 Upload 🖻 🛓         |                |                    |                                |           |  |
| Lista de colaboradores Añade colaborado<br>Nombre Correo electrónico Rei Contecto Principal En Istan de navegació<br>* Autor Nure autor@nure.es Autor S D                                                                                                    | Resum<br>Dg I                                                                                    | en* <b>€</b><br>∂ B_7⊻∥≣ i                                                                                                    | E x x, & 23 ↔ 3                       | C Fill Upload 소        |                |                    |                                |           |  |
| Nombre         Correce electrónica         Reil         Contacto Principal         En listen de navegació           * Autor Nure         autor@nure.es         Autor         Image: Contacto Principal         Image: Contacto Principal <t< td=""><td>Resum</td><td>en≮<br/>5 B / ⊻ ⊞</td><td>E x x, of 22 ↔ 3</td><td>월 Upload 👌</td><td></td><td></td><td></td><td></td></t<> | Resum                                                                                            | en≮<br>5 B / ⊻ ⊞                                                                                                    | E x x, of 22 ↔ 3                      | 월 Upload 👌             |                |                    |                                |           |  |
| * Autor Nure autor@nure.es Autor 🧭 🕑                                                                                                    | Resum<br>Do 1<br>Liste                                                                           | en * Garage State State | E x x & x ↔ 3                         | だ 国 Upload 上           |                |                    | Añade colat                    | sorador/a |  |
|                                                                                                    | Resum<br>Do 1<br>Lista<br>Hombi                                                                  | en * <b>€ </b><br>D B <i>T</i> ⊻ ] ⊞ i<br>de colaboradores                                                                                                    | E × x, & 22 ↔ 3                       | Carreo electrónica     | Pes            | Contecto Printpa ( | Añade colab<br>En listen de na | sorador/a |  |

Es obligatorio introducir los datos que están marcados con un asterisco (\*).

| Lista de colaborado | ores |                    |       |                    |                         |
|---------------------|------|--------------------|-------|--------------------|-------------------------|
|                     |      |                    |       |                    | Anade colaborado        |
| Nombre              |      | Corneo electrónico | Rol   | Gontacto Principal | En listas de navegación |
| * Autor Nure        |      | autor@nure.es      | Autor | €.                 | ₽                       |
|                     |      |                    |       |                    |                         |

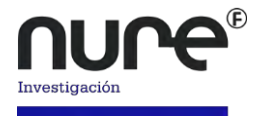

En el apartado **Lista de colaboradores,** podrás incluir los nombres de los autores que publican el artículo, simplemente tendrás que elegir la opción **Añadir colaborador/a.** 

|                                                                                                    |                                                    |               |        |                                                                                                    | ~ |
|----------------------------------------------------------------------------------------------------|----------------------------------------------------|---------------|--------|----------------------------------------------------------------------------------------------------|---|
| Nombre                                                                                                    |                                                    |               |        |                                                                                                    |   |
|                                                                                                    |                                                    |               |        |                                                                                                    |   |
| Nombre *                                                                                                    | Segundo Nombre                                     | e Apelli      | idos * |                                                                                                    |   |
| Contacto                                                                                                    |                                                    |               |        |                                                                                                    |   |
| contacto                                                                                                    |                                                    |               |        |                                                                                                    |   |
| Correo electrónico *                                                                                                    |                                                    |               |        |                                                                                                    |   |
| País                                                                                                    |                                                    |               |        |                                                                                                    |   |
| rais                                                                                                    |                                                    |               |        |                                                                                                    |   |
| Pois *                                                                                                    |                                                    |               |        |                                                                                                    |   |
|                                                                                                    | 1.                                                 |               |        |                                                                                                    |   |
| Detalles del usuario                                                                                                    | /a                                                 |               |        |                                                                                                    |   |
| Sufija                                                                                                    |                                                    |               |        |                                                                                                    |   |
|                                                                                                    |                                                    |               |        |                                                                                                    |   |
|                                                                                                    |                                                    |               |        |                                                                                                    |   |
| URL                                                                                                    | Identificador ORG                                  | ID            |        |                                                                                                    |   |
| -                                                                                                    |                                                    |               |        | _                                                                                                    |   |
| ARTIGUTAN                                                                                                    |                                                    |               |        |                                                                                                    |   |
| Ajmocion                                                                                                    |                                                    |               |        |                                                                                                    |   |
| <b>D D T</b>                                                                                                    |                                                    |               |        | and the local sectors of the local sectors of the l |   |
|                                                                                                    |                                                    | A2 0 01       | 0 KR 1 | upioad 🖪                                                                                                    |   |
|                                                                                                    |                                                    |               |        |                                                                                                    |   |
|                                                                                                    |                                                    |               |        |                                                                                                    |   |
|                                                                                                    |                                                    |               |        |                                                                                                    |   |
|                                                                                                    |                                                    |               |        |                                                                                                    |   |
|                                                                                                    |                                                    |               |        |                                                                                                    |   |
|                                                                                                    |                                                    |               |        |                                                                                                    |   |
|                                                                                                    |                                                    |               |        |                                                                                                    |   |
|                                                                                                    |                                                    |               |        |                                                                                                    |   |
| Resumen biogrāfico.                                                                                                    |                                                    |               |        |                                                                                                    |   |
| Resumen biogräfico.                                                                                                    | *                                                  |               |        |                                                                                                    |   |
| Resumen biográfico<br>Rol del colaborador<br>Autor                                                                                                    | *                                                  |               |        |                                                                                                    |   |
| Resumen biográfico.<br>Rol del colaborador<br>O Autor<br>O Traductor                                                                                                | *                                                  |               |        |                                                                                                    |   |
| Resumen biogrāfico<br>Rol del colaborador<br>O Autor<br>O Traductor                                                                                                 | *                                                  |               |        |                                                                                                    |   |
| Resumen biogrăfico<br>Rol del colaborador<br>Autor<br>Traductor<br>Contacto principal p                                                                             | *<br>ara la correspondence                         | ia editorial. |        |                                                                                                    |   |
| Resumen biográfico<br>Rol del colaborador<br>Autor<br>Traductor<br>Contacto principal p<br>glncluir a este colab                                                    | *<br>ara la correspondenc<br>orador en las listas? | ia editorial. |        |                                                                                                    |   |
| Resumen biogrófico<br>Rol del colaborador<br>Autor<br>Traductor<br>Contacto principal p<br>¿Incluir a este colab                                                    | *<br>ara la correspondenc<br>orador en las listas? | ia editorial. |        |                                                                                                    |   |
| Resumen biogrófico<br>Rol del colaborador<br>Autor<br>Traductor<br>Contacto principal p<br>¿Incluir a este colab                                                    | *<br>ara la correspondenc<br>orador en las listas? | ia editorial. |        |                                                                                                    |   |
| Resumen biogrófico. Rol del colaborador Autor Traductor Contacto principal p Glacita este colab Contacto principal p Contacto principal p Autor Compos obligatorios | *<br>ara la correspondenc<br>orador en las listas? | ia editorial. |        |                                                                                                    |   |

Aquí deberás indicar los datos correspondientes a cada colaborador y dar a **guardar,** repite este proceso tantas veces como sea necesario.

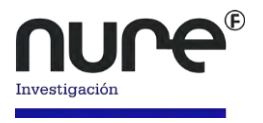

De igual manera, podrás eliminar autores del artículo, simplemente deberás seleccionar el nombre del autor hasta que se desplieguen las opciones **Editar, Borra** 

## o Añadir usuario/a.

| ombre                        | Correo electróbico | Rol   |
|------------------------------|--------------------|-------|
| Autor Nure                   | autor@nure.es      | Autor |
| Ana Ana                      | ana@nure.es        | Autor |
| Editar Borra Añade usuario/a |                    |       |
| Elimina autor/a              |                    |       |

Selecciona la opción **Borra**, el sistema generará una ventana emergente con un aviso, selecciona aceptar o cancelar, según sea necesario.

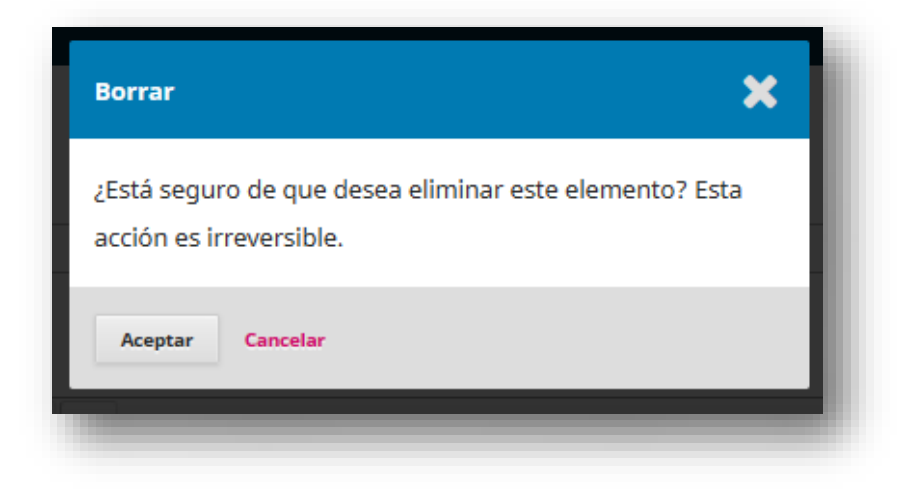

Selecciona Guardar y continuar para ir al siguiente paso.

#### Paso 4

En este punto tendrás que confirmar si estás conforme con el envío, si das a Cancelar, el sistema guardará el envío para que lo puedas finalizar en otro momento.

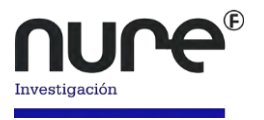

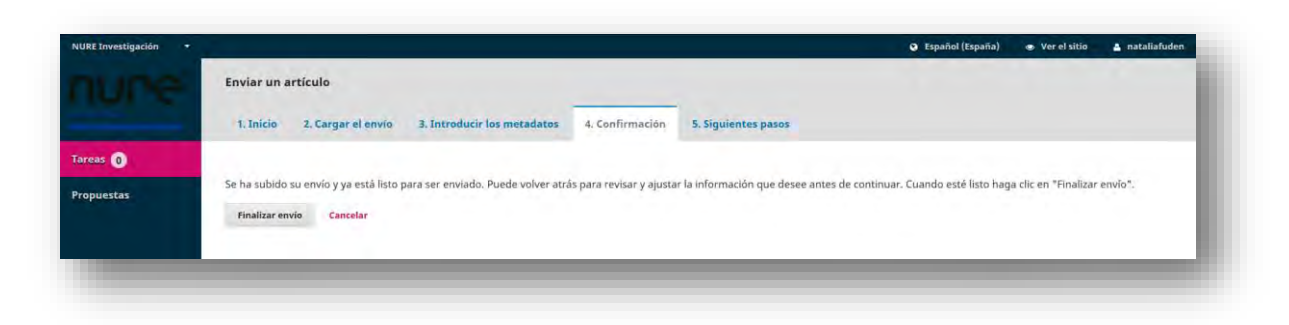

Selecciona Finalizar envío para ir al paso 5.

#### Paso 5

Se abrirá una nueva ventana con información respecto al estado de tu envío, se habilitarán tres enlacen en los que podrás elegir si **Revisar el envío, Crear uno nuevo, volver al escritorio.** 

| URE Investigación 🔹 |                                                                                                    | Español (España)               | <ul> <li>Ver el sitio</li> </ul> | 🛓 nataliafuden |
|---------------------|----------------------------------------------------------------------------------------------------|--------------------------------|----------------------------------|----------------|
|                     | Enviar un artículo                                                                                                    |                                |                                  |                |
|                     | 1. Inicio 2. Cargar el envio 3. Introducir los metadatos 4. Cenfirmación 5. Siguientes pasos                                                 |                                |                                  |                |
| reas 🕕              |                                                                                                    |                                |                                  |                |
| Propuestas          | Envío completo                                                                                                    |                                |                                  |                |
|                     | Gracias por su interés por publicar con NURE Investigación.                                                                                  |                                |                                  |                |
|                     | ٤¥ ahora qué?                                                                                                    |                                |                                  |                |
|                     | La revista ha sido notificada acerca de su envío y a usted se le enviará un correo electrônico de confirmación para<br>contactará con usted. | a sus registros. Cuando el edi | tor haya revisad                 | o el envío     |
|                     | Por ahora, usted puede:                                                                                                    |                                |                                  |                |
|                     | Revisar este envla                                                                                                    |                                |                                  |                |
|                     | Crear un nuevo envío                                                                                                    |                                |                                  |                |
|                     | Volver al escritorio                                                                                                    |                                |                                  |                |
|                     |                                                                                                    |                                |                                  |                |
|                     |                                                                                                    |                                |                                  |                |
|                     |                                                                                                    |                                |                                  |                |

Al seleccionar la opción **Volver al escritorio**, irás al panel de control desde donde verás todos los artículos que has enviado.

| tE Investigación • |          |                               |                  | <ul> <li>Español (España)</li> </ul> | 🐲 Ver el sitio | nataliafuden |
|--------------------|----------|-------------------------------|------------------|--------------------------------------|----------------|--------------|
| wne'               | Propuest | as                            |                  |                                      |                |              |
|                    | Mi lista |                               |                  |                                      |                | 0 Ayuda      |
| eas 🕕              |          |                               |                  |                                      |                | _            |
| opuestas           | Mis env  | íos asignados                 | Q Buscar         | Nuevo envío                          |                |              |
|                    | ld.      | Autor: fitulo                 | Page             |                                      |                |              |
|                    |          | No ho                         | y articulos      |                                      |                |              |
|                    |          |                               |                  |                                      |                |              |
|                    | Mis env  | íos de autoría                | Q Buscar         |                                      |                |              |
|                    | 7.व.     | Autor; titulo                 | Fage             |                                      |                |              |
|                    | 1243     | Vinueza; artículo de prueba   | Revisión         |                                      |                |              |
|                    | 1245     | Vinueza; Investigación        | Editorial        |                                      |                |              |
|                    | 1246     | Vinueza; artículo de prueba 2 | Propuesta        |                                      |                |              |
|                    |          |                               | 3 de 3 elementos |                                      |                |              |
|                    |          |                               |                  |                                      |                |              |

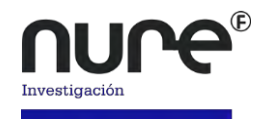

## Enviar el artículo desde el Panel de Control

La nueva versión de OJS ha incorporado una novedad en la gestión del proceso editorial de la revista, a partir de ahora, todos los usuarios contarán con un Panel de Control desde donde podrán ver en todo momento el estado de sus envíos.

Podrás acceder al panel de control desde la Página de inicio de la revista:

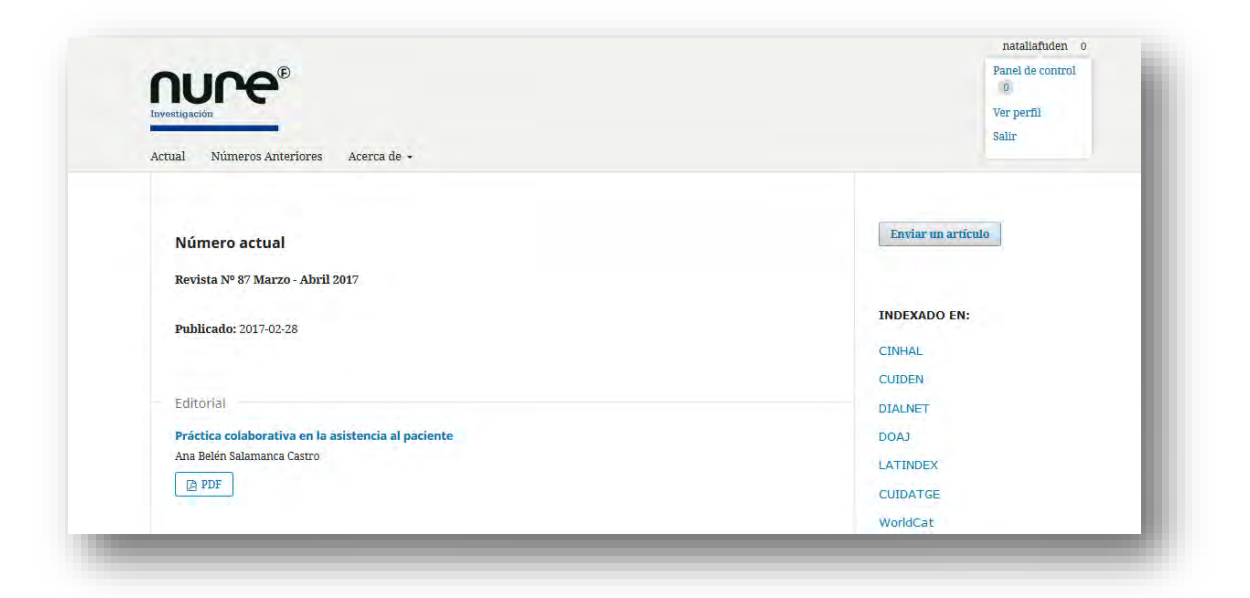

En el extremo superior derecho de la página aparecerá tu nombre de usuario, al posar el ratón sobre este, se desplegará una lista de opciones, selecciona **Panel de control** y la página te redirigirá al panel desde donde podrás iniciar el envío de artículos

| URE Investigación |            |                               |                  | <ul> <li>Español (España)</li> </ul> | 🐨 Ver el sitio | 🛓 nataliafuden |
|-------------------|------------|-------------------------------|------------------|--------------------------------------|----------------|----------------|
| ure               | Propuestas |                               |                  |                                      |                |                |
|                   | Mi lista   |                               |                  |                                      |                | 0 Ayuda        |
| eas 🕕             |            |                               |                  |                                      |                |                |
| opuestas          | Mis envío  | s asignados                   | Q Buscar         | Nuevo envío                          |                |                |
|                   | td         | Autor; titulo                 | Fase             |                                      |                |                |
|                   |            | No hay articillas             |                  |                                      |                |                |
|                   |            |                               |                  |                                      |                |                |
|                   | Mis envío  | s de autoría                  | Q Buscar         |                                      |                |                |
|                   | rd.        | Autor, titulo                 | Fabe             |                                      |                |                |
|                   | 1243       | Vinueza; artículo de prueba   | Revisión         |                                      |                |                |
|                   | 1245       | Vinueza; Investigación        | Editorial        |                                      |                |                |
|                   | 1246       | Vinueza; artículo de prueba 2 | Propuesta        |                                      |                |                |
|                   |            |                               | 3 de 3 elementos |                                      |                |                |
|                   |            |                               |                  |                                      |                |                |

Selecciona el botón **Nuevo envío**, se iniciará el proceso de cinco pasos explicado anteriormente.

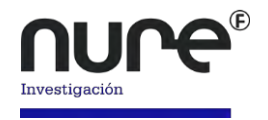

## Proceso de revisión y edición de artículos

Realizado el envío del artículo a la revista, podrás estar al tanto de todo el proceso editorial que seguiremos desde NURE Investigación para su publicación.

Dentro del **Panel de control**, encontrarás el artículo que has publicado recientemente, junto al nombre del artículo aparecerá la fase en la que este se encuentra, las fases pueden ser **Propuesta, Revisión, Editorial, Producción.** 

| d.   | Autor; título                 | Fase             |
|------|-------------------------------|------------------|
| 1243 | Vinueza; artículo de prueba   | Revisión         |
| 1245 | Vinueza; Investigación        | Editorial        |
| 1246 | Vinueza; artículo de prueba 2 | Propuesta        |
|      |                               | 3 de 3 elementos |

## Revisión

En este punto podrás ver tanto documentos como notificaciones por parte del equipo editorial respecto al artículo enviado.

#### Respondiendo a una revisión

Una vez que el proceso de revisión haya finalizado, el editor le notificará por correo electrónico su decisión.

Después de recibir el correo electrónico, inicie sesión en su panel de control.

Seleccione el enlace Revisar junto a su Propuesta para ver la decisión.

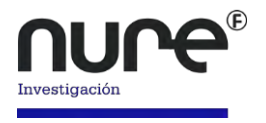

| as 💿 I                    | rtículo de prueba 2<br>athalia Vinueza<br>Propuesta Revisión Editorial 1 | Producción |                 |    | Biblioteca        | a de envío Ver metadatos |
|---------------------------|--------------------------------------------------------------------------|------------|-----------------|----|-------------------|--------------------------|
| art Na<br>15 0<br>Juestas | rtículo de prueba 2<br>athalia Vinueza<br>Propuesta Revisión Editorial 1 | Producción |                 |    |                   |                          |
| s ()<br>Jestas            | Propuesta Revisión Editorial                                             | Producción |                 |    |                   |                          |
| estas d                   | Propuesta Revisión Editorial I                                           | Producción |                 |    |                   |                          |
|                           |                                                                          |            |                 |    |                   |                          |
|                           | Rondø 1                                                                  |            |                 |    |                   |                          |
|                           | Estado de ronda 1<br>Envío aceptado.                                     |            |                 |    |                   |                          |
| 4                         | Archivos adjuntos del revisor/a                                          |            |                 |    |                   | Q Buscar                 |
|                           |                                                                          |            | Na hay fichero. |    |                   |                          |
|                           | Revisiones                                                               |            |                 |    |                   | Q Buscar Subir fichero   |
|                           |                                                                          |            | Na hay fichero  |    |                   |                          |
|                           | Revisa las discusiones                                                   |            |                 |    |                   | Añade discusión          |
|                           | Nombre                                                                   |            |                 | De | (IIIIma respuesta | Respuestas Cerrado       |
|                           |                                                                          |            | Na hay articula | δ  |                   |                          |
|                           |                                                                          |            |                 |    |                   |                          |
|                           |                                                                          |            |                 |    |                   |                          |

A partir de aquí, puedes ver la decisión (revisiones solicitadas) y un enlace a la notificación enviada por el editor.

En base a la decisión del editor, ahora deberás preparar tus revisiones.

#### Carga del archivo revisado

Al desplazarse por la página, encontrarás un panel para Revisiones.

| Revisiones |                 | Q Buscar Subir fichero |
|------------|-----------------|------------------------|
|            | No hay ficheros |                        |
|            |                 |                        |

Selecciona el enlace **Subir fichero** para cargar tu documento revisado, el proceso de carga es similar al realizado en el envío inicial.

Una vez cargado el documento, el archivo revisado estará visible en el panel **Revisiones**.

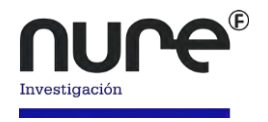

## **Informar al Editor**

El siguiente paso es informar al editor que el archivo revisado ya está disponible para continuar con el proceso editorial, para ello, ve al panel de discusión de la revisión.

|        |                  |                  | Anade discusion    |
|--------|------------------|------------------|--------------------|
| iombre | Dé               | Última respuesta | Respuestas Cervado |
|        | No hay artículos |                  |                    |

Desde aquí, selecciona el enlace Añadir discusión.

Usa el enlace Añadir usuario para agregar al editor.

Agrega una línea de asunto y el mensaje.

Pulsa Aceptar para enviar el mensaje.

| ×   |
|-----|
|     |
|     |
|     |
|     |
|     |
| ero |
|     |
|     |
|     |

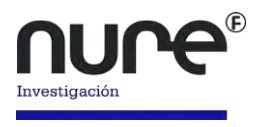

En este punto, deberás esperar para saber de nuevo del editor si las revisiones son aceptables.

### **Revisiones aceptadas**

Recibirás un correo electrónico en el que tus revisiones han sido aceptadas, además, las notificaciones aparecerán en el panel de control.

Si la decisión del editor es **volver a enviar para su revisión** el artículo, tendrás que volver a acceder en la página y seleccionar el artículo en tu página de envíos. El artículo lo podrás enviar en la etapa de **revisión**, no es necesario iniciar un nuevo envío.

En la etapa de revisión tendrás que hacer dos cosas para volver a enviar una vez que hayas revisado tu documento:

Carga el nuevo archivo en la sección de revisiones. Para cargar un nuevo archivo, haga clic en "Subir archivo". Se abrirá una nueva ventana que te permitirá cargar los archivos. Selecciona la opción adecuada en el menú desplegable para indicar que **no** estás enviando una revisión de un archivo existente.

Agrega una discusión para notificar al editor que has vuelto a enviar el documento.

El proceso de revisión por pares se repetirá y es probable que recibas revisiones adicionales. Una vez que se hayan completado y aceptado, se moverá a la siguiente etapa.

## Edición

## Respondiendo a una solicitud de edición.

El siguiente paso en el flujo de trabajo es inspeccionar los archivos de envío que se han maquetado.

Recibirás un correo electrónico indicando que las galeradas están disponibles. Para verlos, ingresa al panel de control de la revista:

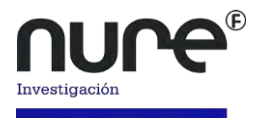

| e invesogación |                                              |                    | espanoi (Espana) | a nataliaruden         |
|----------------|----------------------------------------------|--------------------|------------------|------------------------|
| I Ine          | 1                                            |                    | Biblioteca       | de envío Ver metadatos |
|                | artículo de prueba 2<br>Nathalia Vinueza     |                    |                  |                        |
| opuestas       | Propuesta Revisión Editorial Producción      |                    |                  |                        |
|                | Discusiones de corrección                    |                    |                  | Añade discusión        |
|                | Nembre                                       | De                 | Ultima respuesta | Respuestas Cerrado     |
|                | [NURE] Solicitud de corrección de originales | editor_1<br>Apr/20 |                  | 0                      |
|                |                                              |                    |                  |                        |
|                |                                              |                    |                  |                        |
|                |                                              |                    |                  |                        |
|                |                                              |                    |                  |                        |

En el extremo izquierdo de la página, verás la opción **Tareas**, si tienes nuevos mensajes del equipo editorial, tendrás el número de notificaciones enviadas, desde este apartado podrás ir directamente al registro de envío completo.

Haz clic en la discusión vinculada para abrirla, leer el mensaje y abrir el archivo adjunto.

| Nota                                                                                 | De       |
|--------------------------------------------------------------------------------------|----------|
| Autor Nuro                                                                           | editor_1 |
| Pator Harc                                                                           | Apr 20   |
| Nos gustaría que corrigiera " artículo de prueba 2" para NURE Investigación          |          |
| siguiendo estos pasos:                                                               |          |
| 1. Haga clic en la URL del envío que aparece abajo.                                  |          |
| 2. Inicie sesión en la revista y haga clic en el archivo que aparece en el paso 1.   |          |
| 3. Consulte las instrucciones de corrección de originales que aparecen en la página  |          |
| web.                                                                                 |          |
| 4. Abra el archivo que descargó y vaya añadiendo las consultas al autor/a a medida   |          |
| que vaya realizando la corrección de originales.                                     |          |
| 5. Guarde el archivo corregido y súbalo en el paso 1 de la corrección de originales. |          |
| 6. Envíe el correo electrónico COMPLETO al editor/a.                                 |          |
| NURE Investigación URL: http://new.nureinvestigacion.es/QJS/index.php/nure           |          |
| URL del envío: http://new.nureinvestigacion.es/OJS/index.php                         |          |
| /nure/authorDashboard/submission/1246                                                |          |
|                                                                                      |          |
|                                                                                      |          |
|                                                                                      |          |
|                                                                                      |          |
|                                                                                      |          |
| Nure Investigación                                                                   |          |

Una vez que hayas leído el archivo adjunto, puedes responder al editor indicando los cambios necesarios o su aprobación, selecciona el botón **Añade mensaje.** 

Si es necesario, puedes adjuntar una revisión, pero para este ejemplo simplemente aprobaremos los cambios y pulsaremos Aceptar.

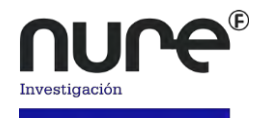

En el panel de control, puede ver que fue la última persona en responder al mensaje.

| Incar   |                                                 |                    | Biblioteca             | de envío Ver metadatos |
|---------|-------------------------------------------------|--------------------|------------------------|------------------------|
| reas 🕕  | <b>artículo de prueba 2</b><br>Nathalia Vinueza |                    |                        |                        |
| puestas | Propuesta Revisión Editorial Producción         |                    |                        |                        |
|         | Discusiones de corrección                       |                    |                        | Añade discusión        |
|         | Nombre                                          | De                 | ultima respiserta      | Respuestas Cerrado     |
|         | INUREI Solicitud de corrección de originales    | editor_1<br>Apr/20 | nataliafuden<br>Apr/20 | -1 E                   |

Tu función en el proceso de edición está ahora completada y puedes esperar a que estén disponibles las galeras finales (por ejemplo, PDF, HTML, etc.) antes de su publicación.

## Producción

El siguiente paso en el flujo de trabajo es inspeccionar los archivos de envío que se han convertido en galeradas (por ejemplo, PDF, HTML, etc.).

Recibirás un correo electrónico indicando que los archivos están disponibles. Para verlos, ingresa al panel de control de la revista.

Puedes ver el artículo en el panel **Mis envíos de autoría**. Selecciona el vínculo **Producción** para ir al registro de envío completo.

| Investigación • |           |                               |            | <ul> <li>Español (España)</li> </ul> | <ul> <li>Ver el sitio</li> </ul> | a nataliafuden |
|-----------------|-----------|-------------------------------|------------|--------------------------------------|----------------------------------|----------------|
| une             | Propuesta | 15                            |            |                                      |                                  |                |
| _               | Mi lista  |                               |            |                                      |                                  | 0 Ayuda        |
| sos 🗿           |           |                               |            |                                      |                                  |                |
| puestas         | Mis envi  | íos asignados                 | Q Buscar   | Nuevo envio                          |                                  |                |
|                 | 1d.       | Autor: titulo                 | Fase       |                                      |                                  |                |
|                 |           | No hay articulas              |            |                                      |                                  |                |
|                 |           |                               |            |                                      |                                  |                |
|                 |           |                               |            |                                      |                                  |                |
|                 | Mis envi  | os de autoría                 | Q Buscar   |                                      |                                  |                |
|                 | 18.       | Autor; titulo                 | Fase       |                                      |                                  |                |
|                 | 1243      | Vinueză; artículo de prueba   | Revisión   |                                      |                                  |                |
|                 | 1245      | Vinueza; Investigación        | Editorial  |                                      |                                  |                |
|                 | 10.10     | Vinueza: artículo de prueha 2 | Producción |                                      |                                  |                |